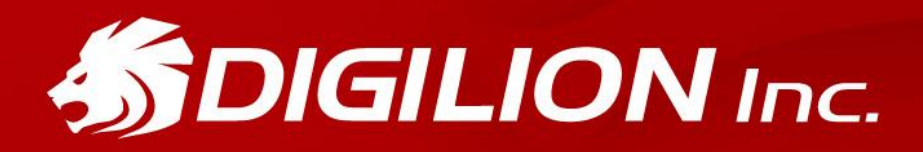

Master (with IR Receiver)

Style for You

User Manual

# DIGILION Smart Card Readers User Manual

Thank you for choosing DIGILION product. Please follow the instructions to install DIGILION smart card reader. **DO NOT** download or upgrade with unknown drivers. If you have any questions, please contact our customer service specialist.

This manual is suitable for following smart card readers in Windows System.

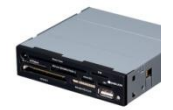

Master (with IR Receiver)

## **1. Hardware Installation**

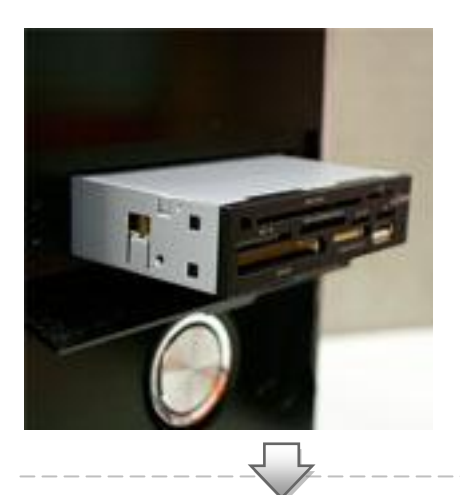

#### Step1:

Remove unnecessary 2.5" Floppy or Case Cover and slide in the "Master multi-card reader" into the port.

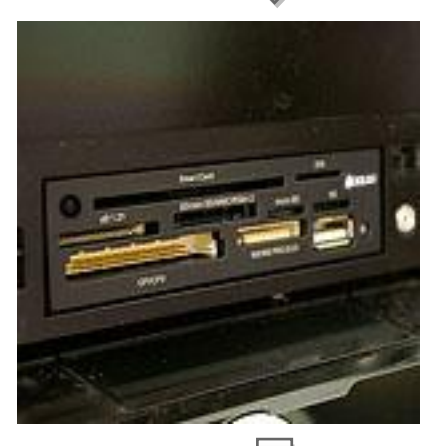

<u>Step2:</u> Make sure the "Master" is secured and fully seated.

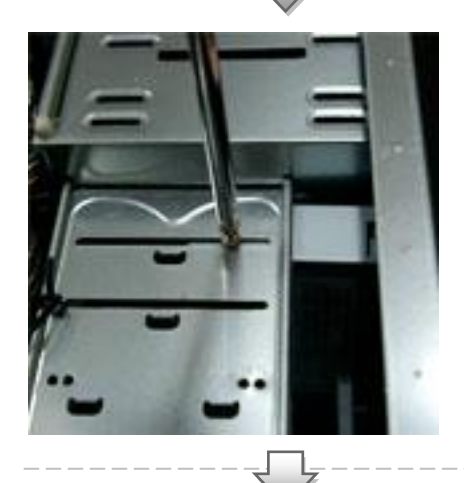

<u>Step3:</u> Fix the PC host with a screw

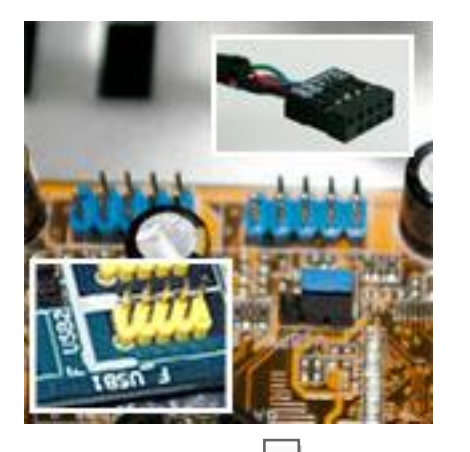

### Step4:

Find on-the board USB header on the M/B (The location and mark colors are different depending on the brand.)

#### Step5:

Have the "Master" USB 5 pin cable to connect to the on-board USB header. Please ensure that it is fixed firmly.

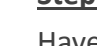

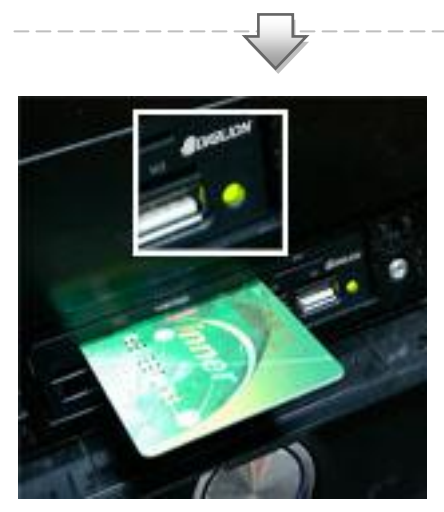

### Step6:

Turn on the desktop, and then install the driver. After completion, the light will automatically turn on once the cards are inserted.

## **2. Driver Installation**

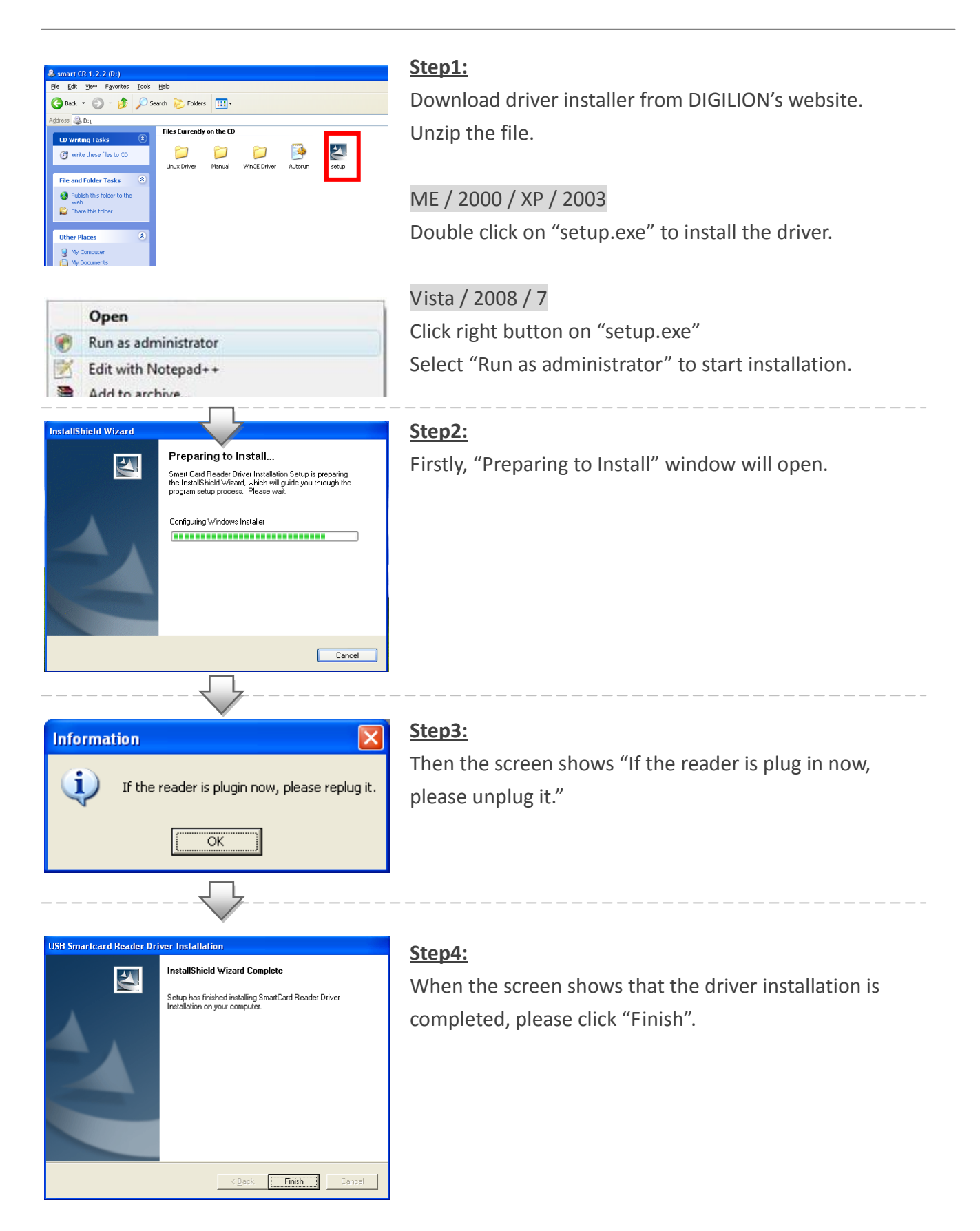

## **3. Setup IR Receiver in Windows 7 System**

## <u>Step1:</u>

After installation is finished, plug smart card reader to computer.

### Step2:

Move your cursor to "Computer" in pc, click on right button and then select "Computer management".

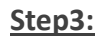

|   | eHome Infrared Receiver (USBCIR)             |
|---|----------------------------------------------|
|   | Standard Enhanced PCI to USB Host Controller |
|   | Standard OpenHCD USB Host Controller         |
| 1 | Standard OpenHCD LISB Host Controller        |

Click left button to "Device Manager" in "Computer Management" window. Find the yellow exclamation mark "eHome Infrared Receiver. (USBCIR)" from "Universal Serial USB Controller".

\_\_\_\_\_

#### Step4:

Click right button on "eHome Infrared Receiver (USBCIR)", and select "Update driver software"

#### Step5:

System will ask you that how do you want to search for driver software, please select "Browse my computer for driver software"

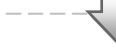

#### Step6:

Then, select "Let me pick from a list of device driver on my computer".

#### Step7:

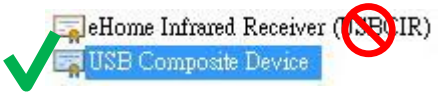

Select "USB Composite Device" **\* DO NOT** select "eHome Infrared Receiver (USBCIR)", it will cause incompletion in installation and mal-function.

#### Step8:

Then the system will appear "Update installment has been completed"